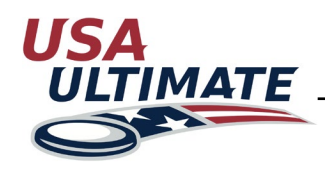

1

## How to Register for Clinics

Login here: http://play.usaultimate.org/members/login/

| Login To Your Account |
|-----------------------|
| Username              |
| Password              |
| Remember Me           |
| Forgot Password?      |
| SUBMIT                |
|                       |

2 On your member account page choose CLINICS AND CERTIFICATIONS to go to "My Clinics and Certifications". Before registering for a clinic, your "My Clinics" portion will look like this:

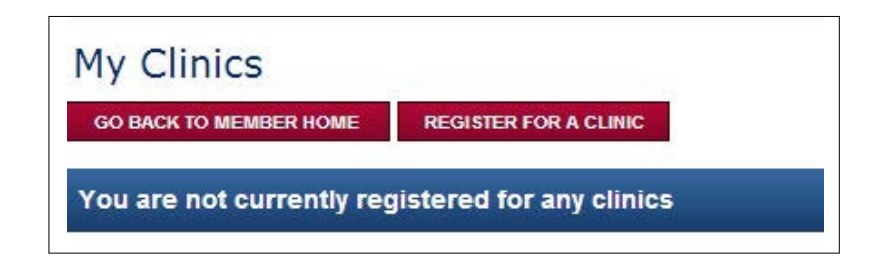

3 To register for a clinic, click REGISTER FOR CLINIC. Available clinics will be listed under their respective program:

|   | ertified Observer Prog                                                                                                    | ram Clinics                          |                            |                      |                       |                  |                                                                             |
|---|----------------------------------------------------------------------------------------------------|--------------------------------------|----------------------------|----------------------|-----------------------|------------------|-----------------------------------------------------------------------------|
|   | Clinic Name                                                                                                    | Clinic<br>Start<br>Date              | Clinic<br>End Date         | Registration<br>Open | Registration<br>Close | Clinic<br>Cost   | Clinic Location                                                             |
|   | Observer Level 1<br>Instructor:<br>Corv Test Event Admin<br>Local Organizer:<br>Clinic Level:<br>(Observer)<br>View Requirements | 12/7/2013<br>9:00 AM                 | 12/8/2013<br>5:00 PM       | 9/10/2013<br>5:00 AM | 12/4/2013<br>5:00 PM  | \$100.00         | Dicks Sporting<br>Complex<br>6000 Victory Way<br>Commerce City, CC<br>80022 |
| C | paching Development i                                                                                                    | Program Clii                         | nics                       |                      |                       |                  |                                                                             |
| C | Daching Development                                                                                                    | Program Clin<br>Clinic<br>Start Date | nics<br>Clinic End<br>Date | Registration<br>Open | Registration<br>Close | n Clinic<br>Cost | Clinic Location                                                             |

## Resources

## How to Register for Clinics

Mark the check box next to the clinic (or clinics) you wish to register for.

5 Choose APPLY FOR SELECTED CLINICS. A pop up window titled "Add New Roles" will appear if you have not yet created a Coach Role in your member account screen, complete the questions and click SAVE. The clinic will now be added to your "My Clinics" page.

> Payment Status

Not Paid

Pay for Clinic

- 6 Pay for your clinic online by selecting PAY FOR CLINIC under Payment Status:
- 7 Clinic Status will remain "Requested" until clinic registration is closed and has been reviewed by local organizers and USA Ultimate Headquarters. All members in good standing who have paid for the clinic & meet any age requirements will be approved for attendance.

If you have been added to the clinic after the official close of registration or within 2 weeks of the clinic, this item may not be updated before the clinic. Please attend your clinic unless told otherwise by USA Ultimate headquarters staff.

8 Each clinic listing will have links to email the instructor and local organizer, along with information about the clinic. Click on the clinic name for more detailed information

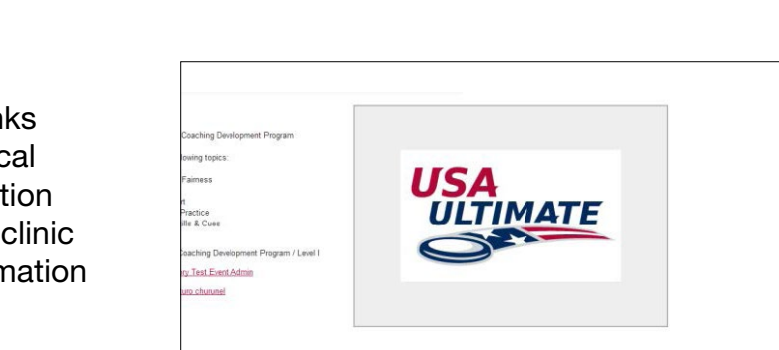

12/30/2013 17:00 PM 12/31/2013 08:00 AM 12/31/2013 16:00 PM \$75.00

s is a level I clinic for the Coaching Dev

| Status    |
|-----------|
| Requested |
|           |

Clinic

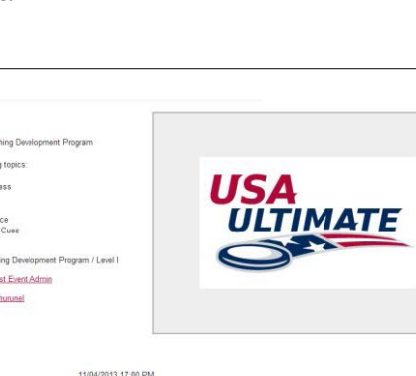

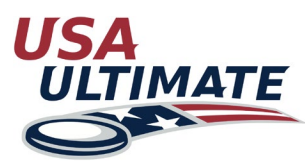

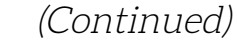

(Continued)

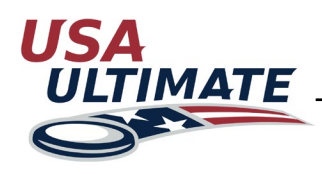

## How to Register for Clinics

Clicking VIEW REQUIREMENTS will list requirements for any 9 certification associated with the clinic in a pop up:

| even Connic (Coaching Development Program / Level 1)         | ^ |
|--------------------------------------------------------------|---|
| CDP Level I / Coaching Development Program / Level I         |   |
| Walver is Required                                           |   |
| Membership Requirements:                                     |   |
| <ul> <li>Coach 1 Year (non-player level) (Coach)</li> </ul>  |   |
| Coach 3 Year (non-player level) (Coach)                      |   |
| Coach 5 Year (non-player level) (Coach)                      |   |
| Coach & Player 1 Year (Coach/Player)                         |   |
| Coach & Player 3 Year (Coach/Player)                         |   |
| Coach & Player 5 Year (Coach/Player)                         |   |
| Lifetime Member (Lifetime)                                   |   |
| <ul> <li>Coach &amp; Player 2 Year (Coach/Player)</li> </ul> | 8 |
| Coach 2 Year (Coach)                                         |   |
| Staff (Staff)                                                |   |
| <ul> <li>Coach 1 Year (non-player level) (Coach)</li> </ul>  |   |
| <ul> <li>Coach 2 Year (non-player level) (Coach)</li> </ul>  |   |
| <ul> <li>Coach 3 Year (non-player level) (Coach)</li> </ul>  |   |
| <ul> <li>Coach 5 Year (non-player level) (Coach)</li> </ul>  |   |
| Coach & Player 1 Year (Coach/Player)                         |   |
| Coach & Player 2 Year (Coach/Player)                         |   |
| Coach & Player 3 Year (Coach/Player)                         |   |
| Coach & Player 5 Year (Coach/Player)                         |   |
| Background Check is Required                                 |   |
| Coaching Ethics Approval is Required                         |   |
| Clanad Ethics Agreement is Dequired                          |   |

- A. Any requirements in Green have been met by the member
- B. Any requirements in Red need to be fulfilled before certification is confirmed

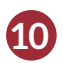

**10** Information from the "Viewing Certifications" help document might also apply to this process.